#### Modul Pengenalan Google Classroom

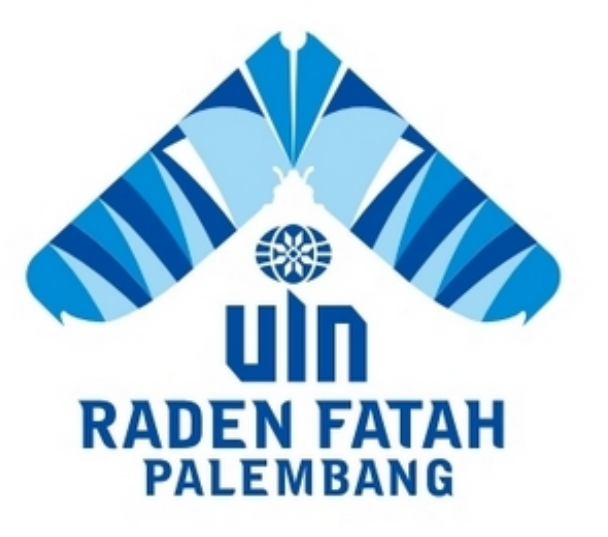

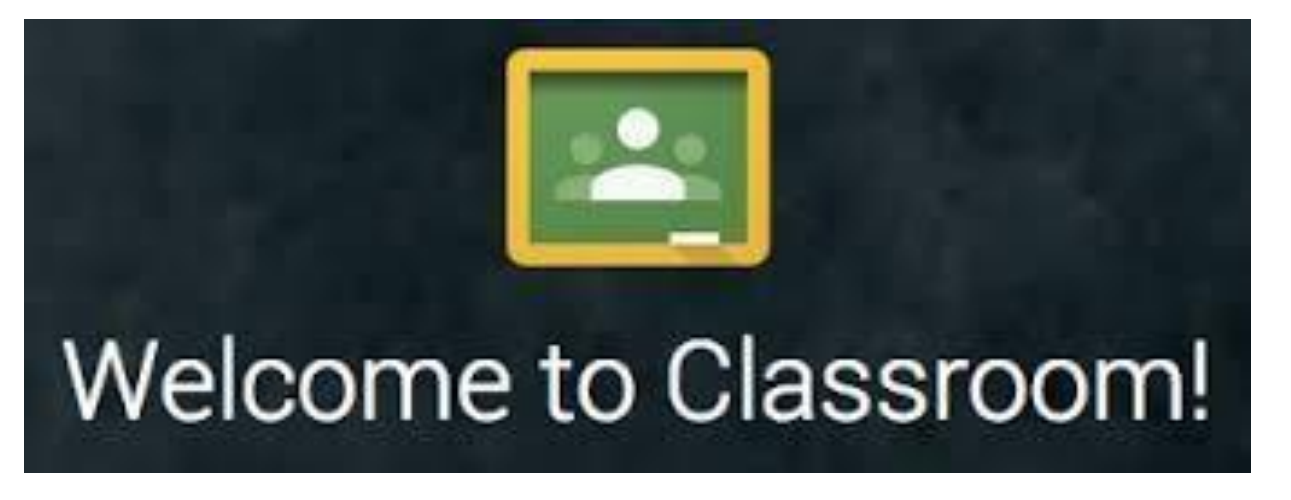

Pusat Teknologi Informasi dan Pangkalan Data (PUSTIPD)

# Bagaimana membuat Kelas

#### Click <u>Google classroom</u>!

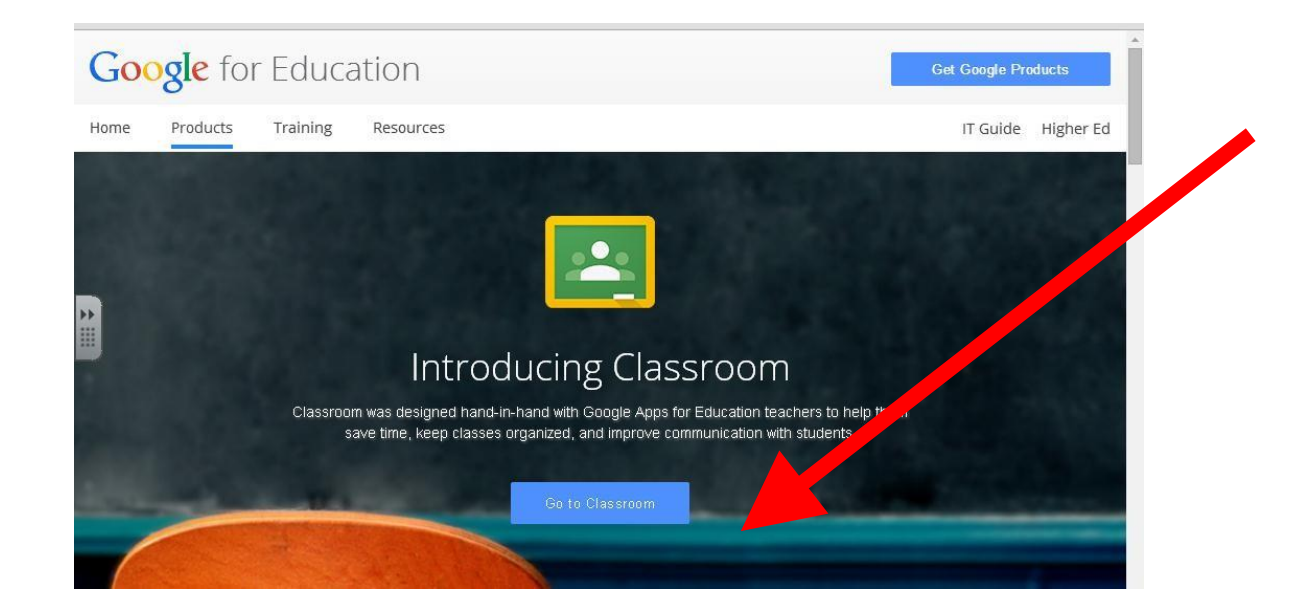

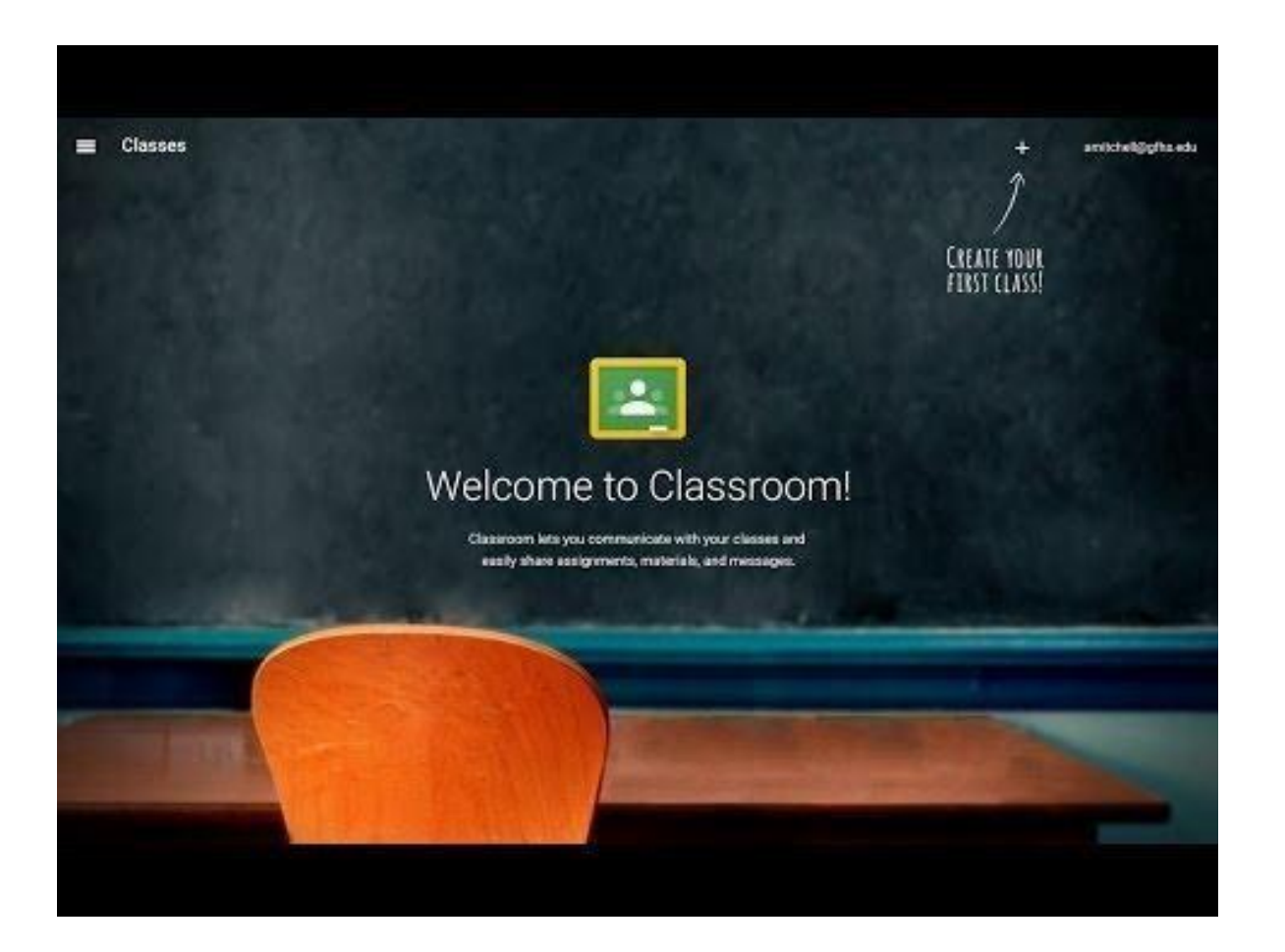

#### **Bagaimana membuat Kelas**

Click pada + click "create class/Buat Kelas" atau "Join class/Gabung Kelas. Ketik "class name and section". Kemudian click create/Buat.

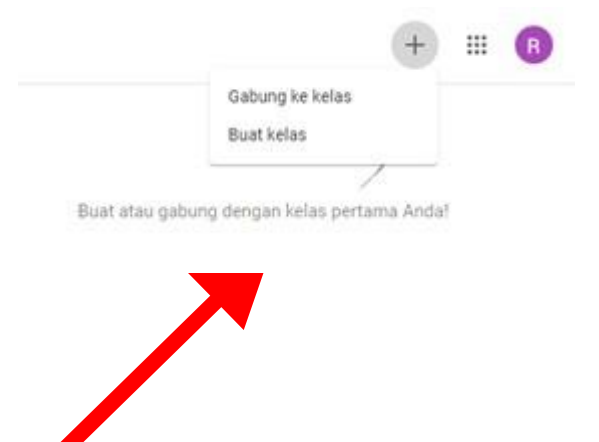

| happen    |        |     |  |
|-----------|--------|-----|--|
| Maria and |        |     |  |
| 5.00 C    |        |     |  |
|           | Bette. | 114 |  |

#### Ada 2 Cara mengundang student

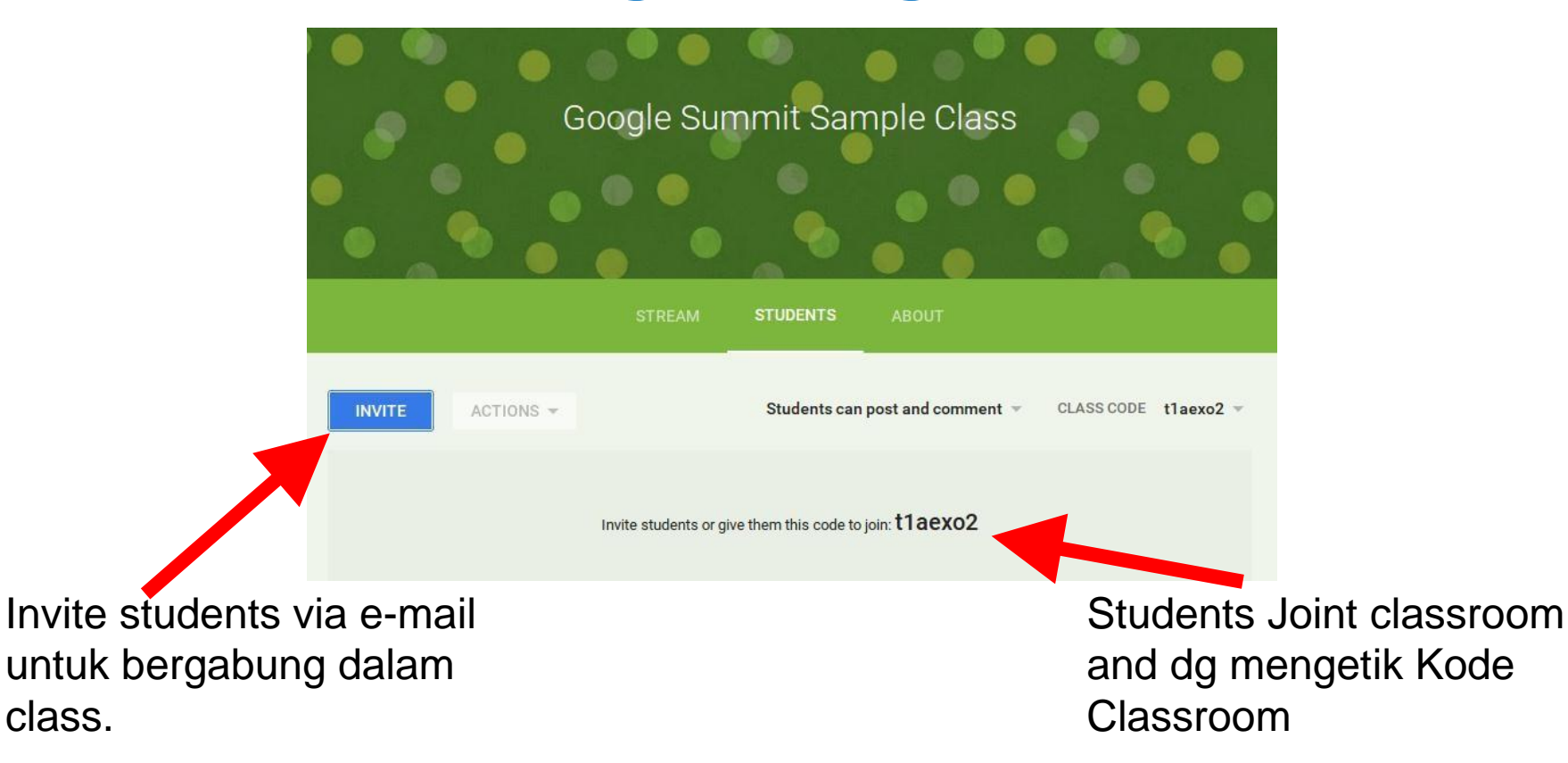

### Ada 2 Cara mengundang student

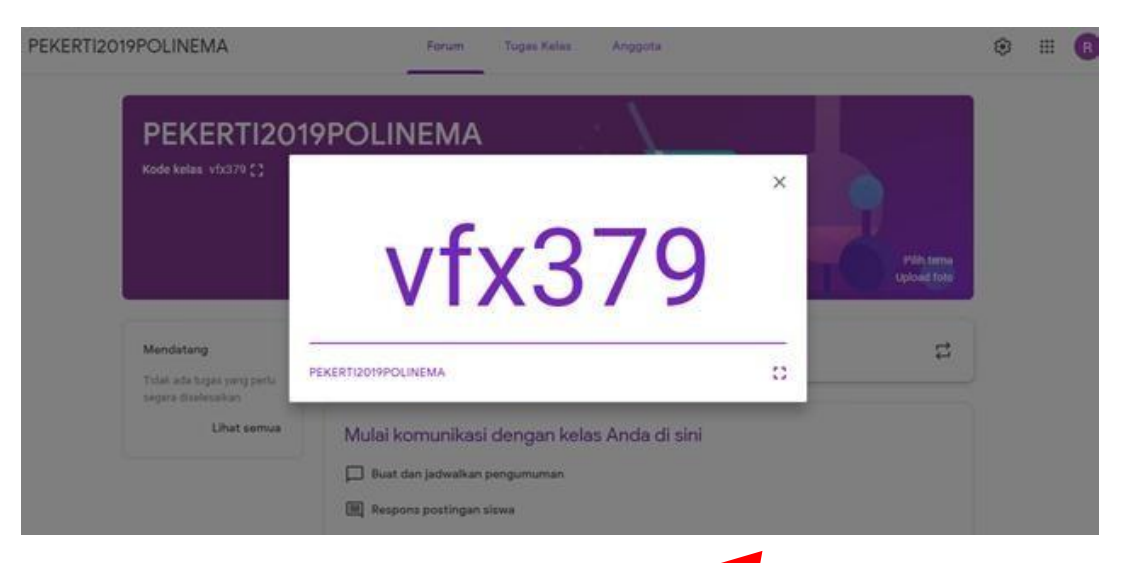

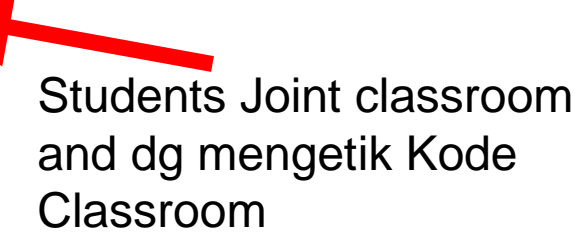

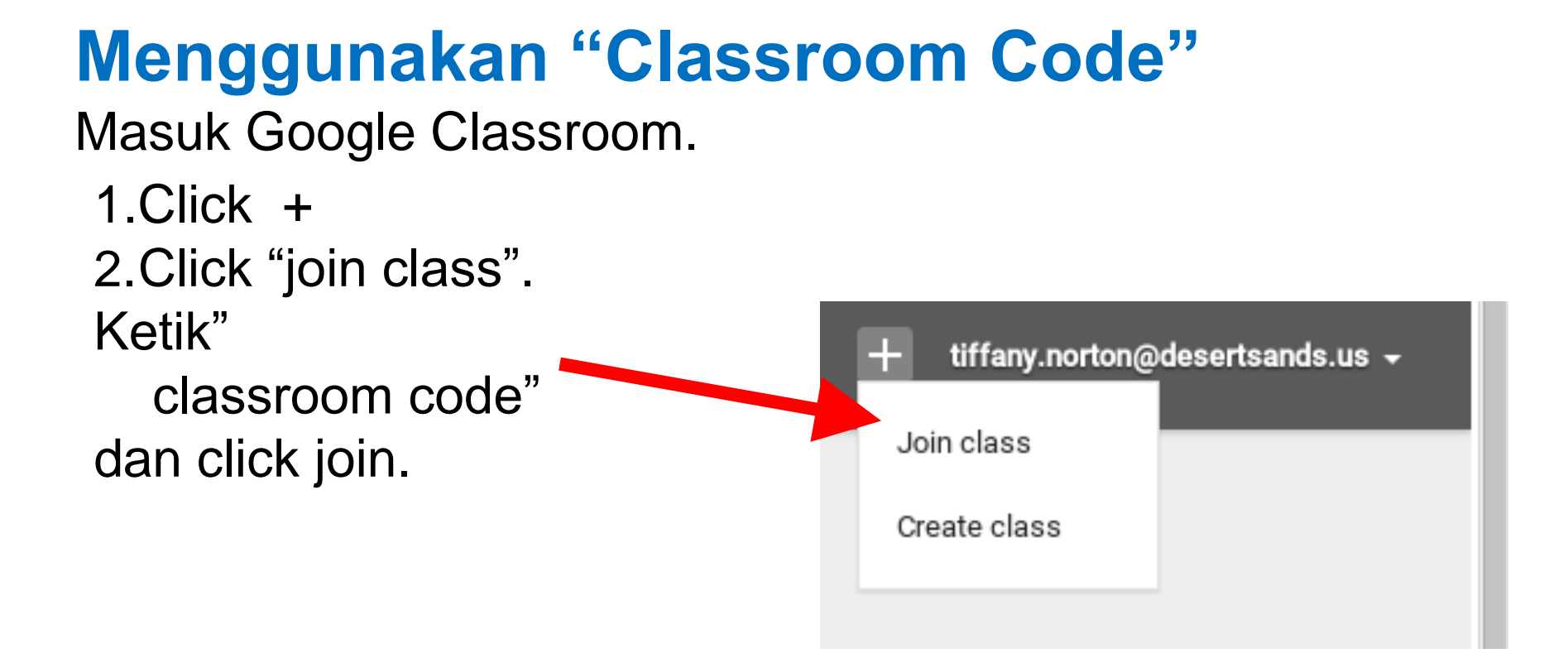

#### Menggunakan "Classroom Code" Masuk Google Classroom. Click + Click "join class". Ketik" Join class Create class "classroom code" **KEWIRA** dan click join.

### **Google Classroom**

#### Untuk Manajamen Tugas dan Terhubung dengan Google Classroom

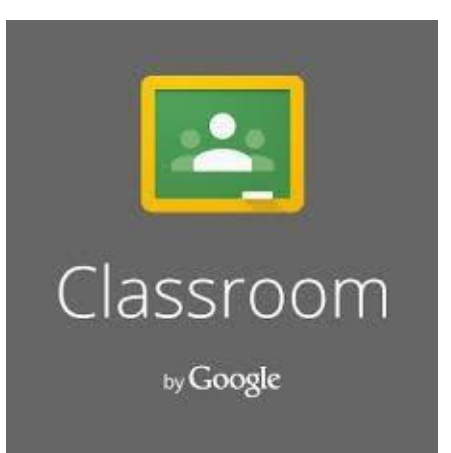

# Homepage Classroom

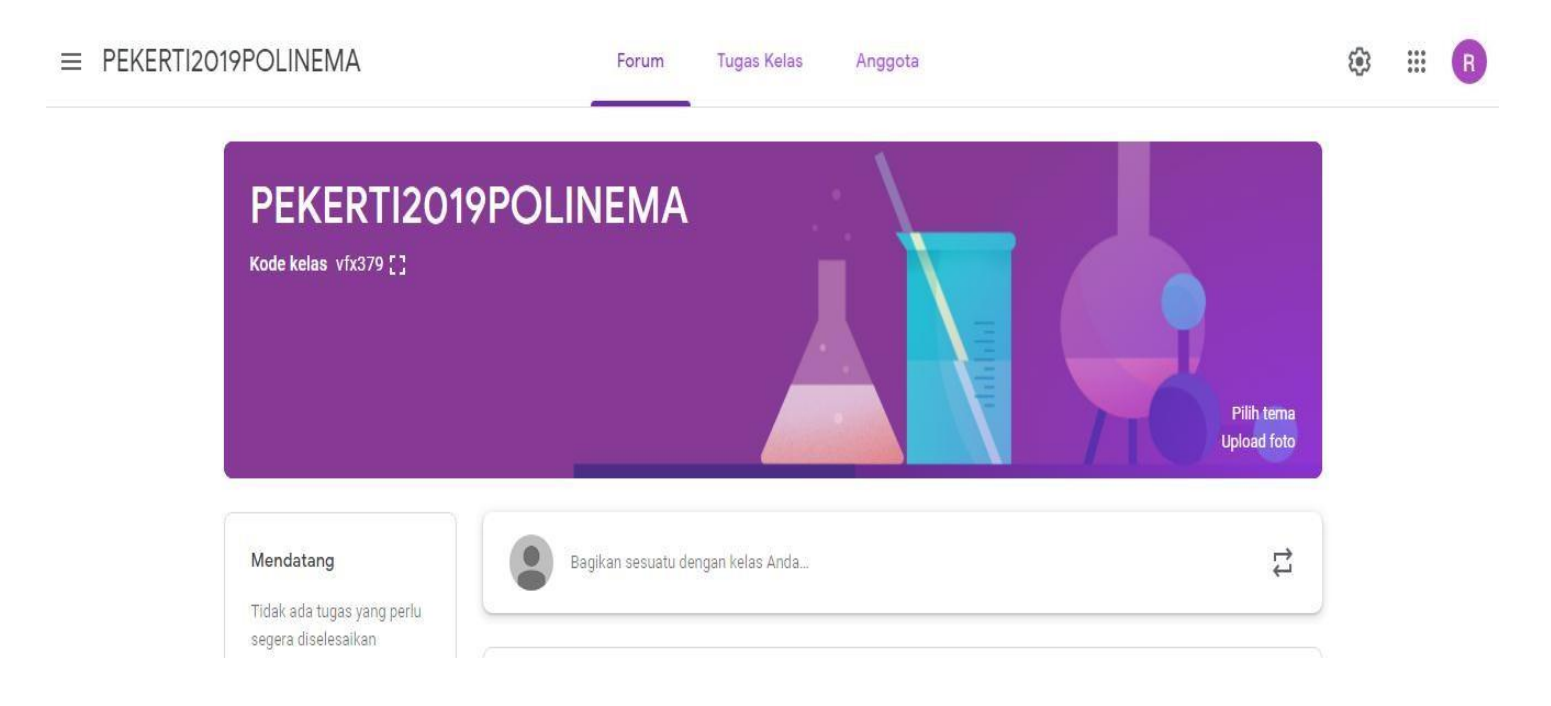

#### Homepage Classroom

|        |                                                  | katie.stephens                                  | @desertsands.us 🗸            |
|--------|--------------------------------------------------|-------------------------------------------------|------------------------------|
|        |                                                  | Google Summit Sample Class                      |                              |
|        |                                                  |                                                 | Select theme<br>Upload photo |
|        |                                                  | STREAM STUDENTS ABOUT                           |                              |
| U<br>N | IPCOMING ASSIGNMENTS<br>No upcoming assignments. | Announcement 🖨 Assignment                       |                              |
| s      | STREAM                                           | ANNOUNCEMENT 8:17 PM Belcome to class everyone! |                              |
| с      | SLASS CODE                                       | Add comment                                     | 0                            |

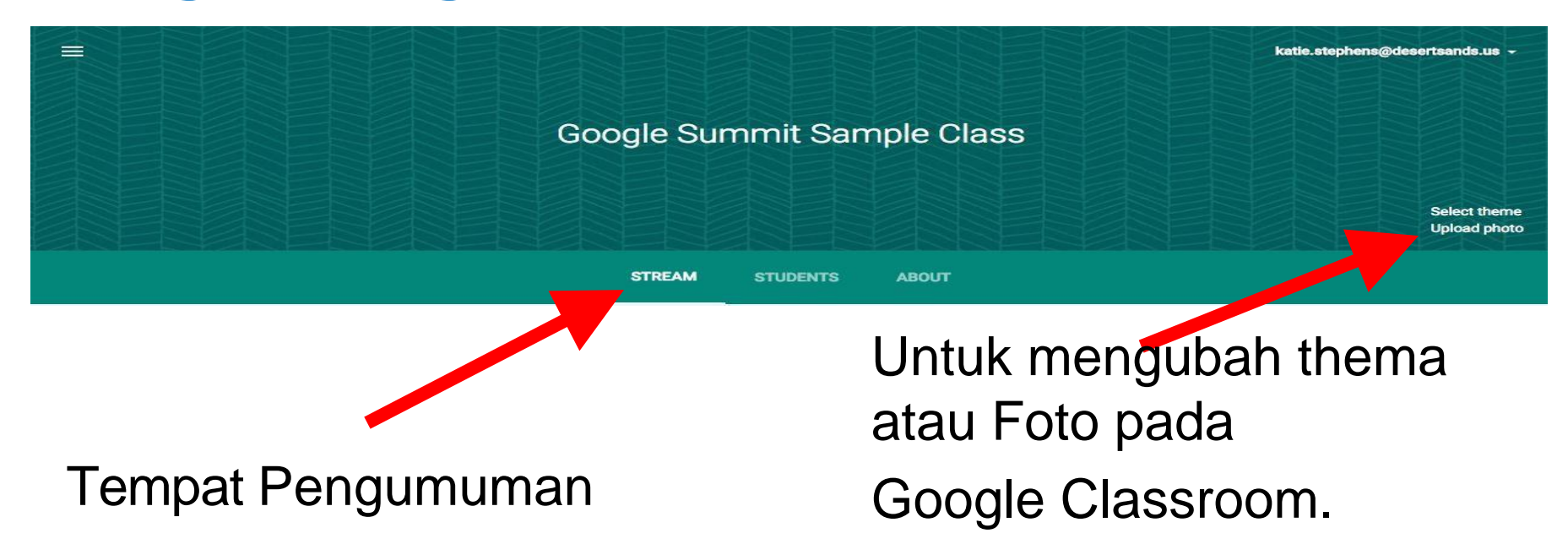

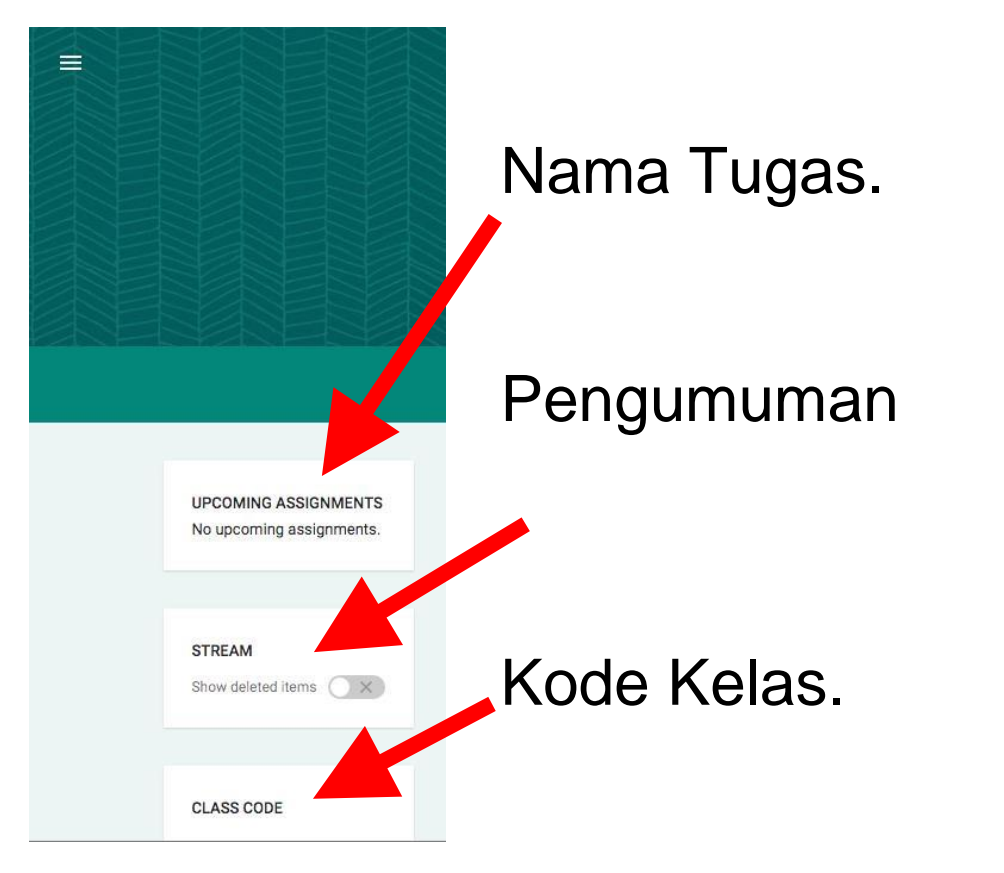

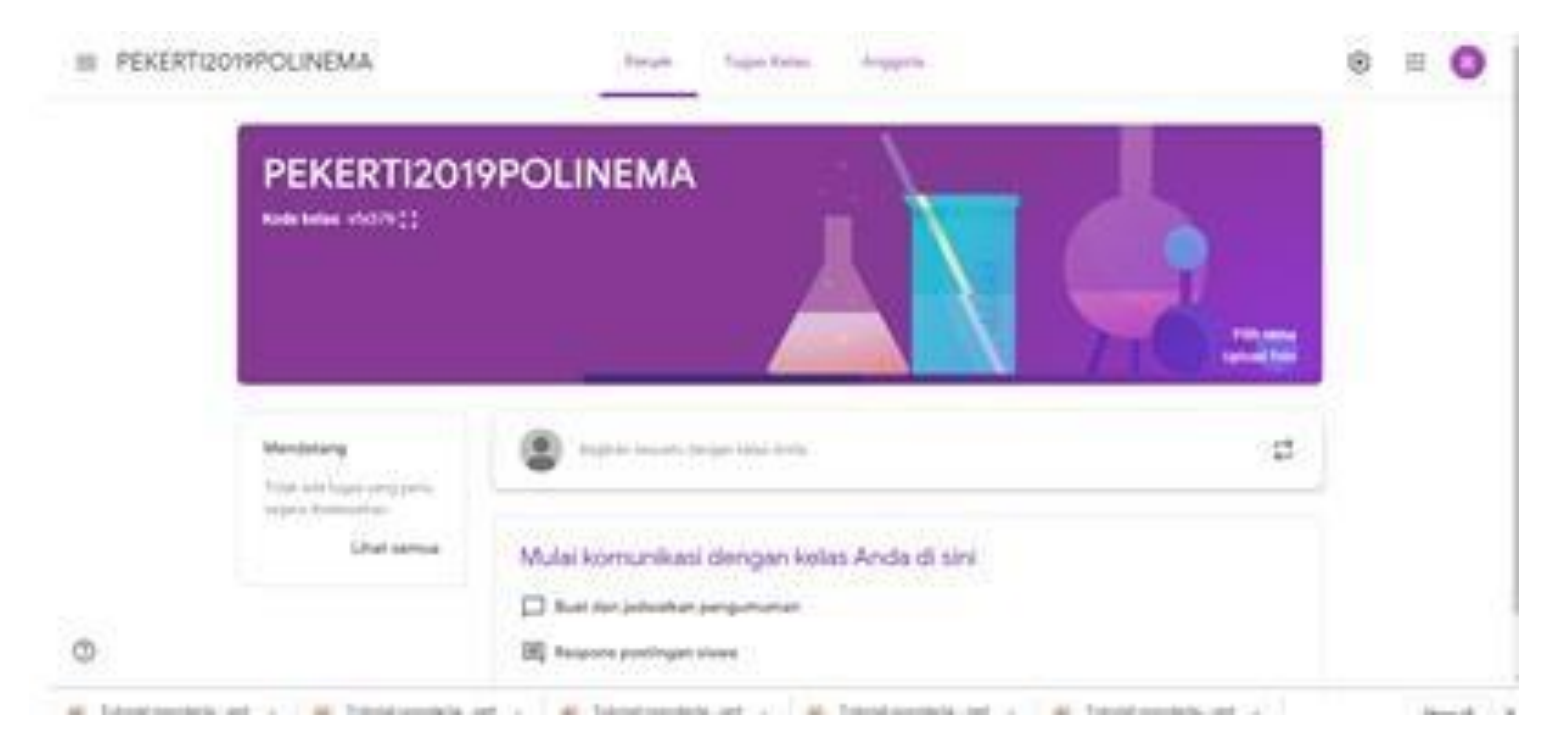

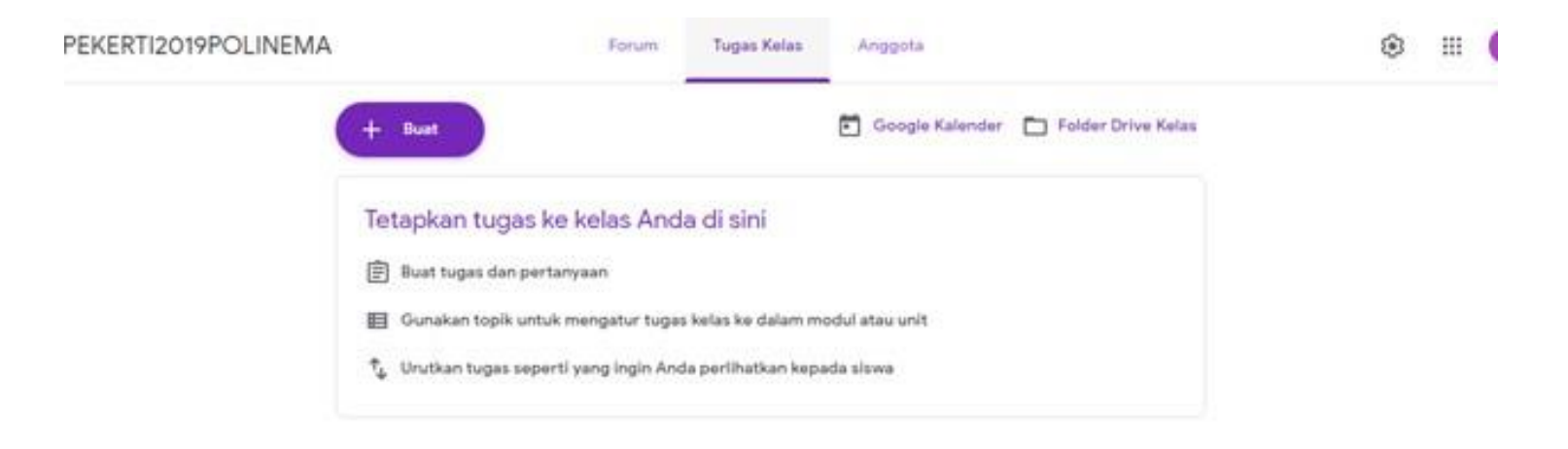

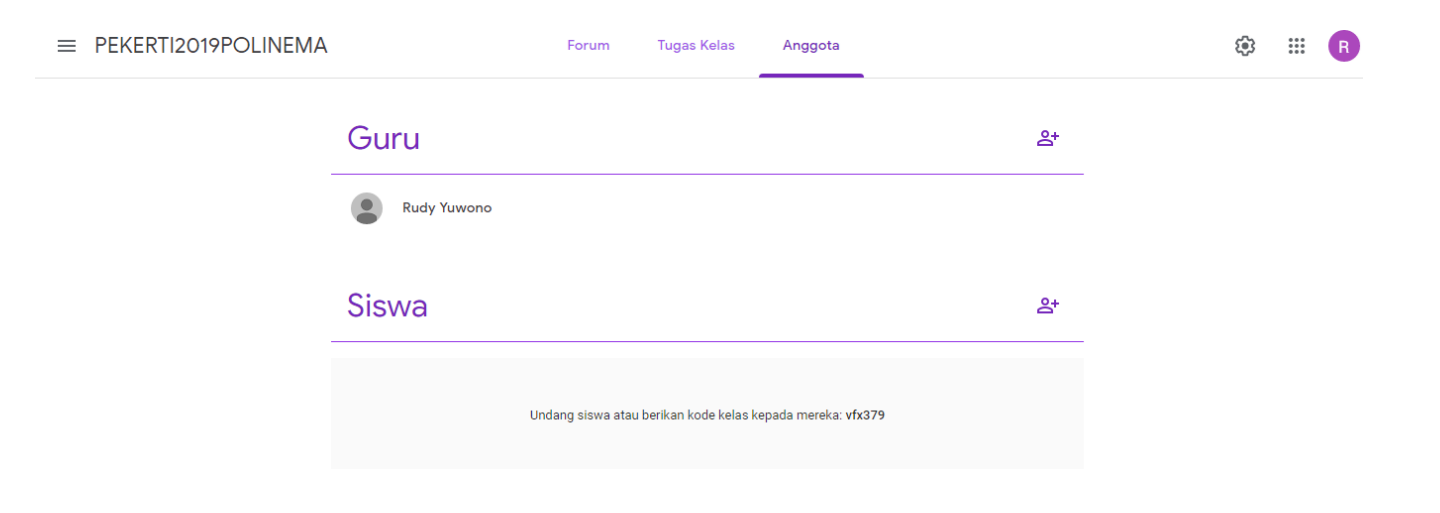

## Homepage Classroom

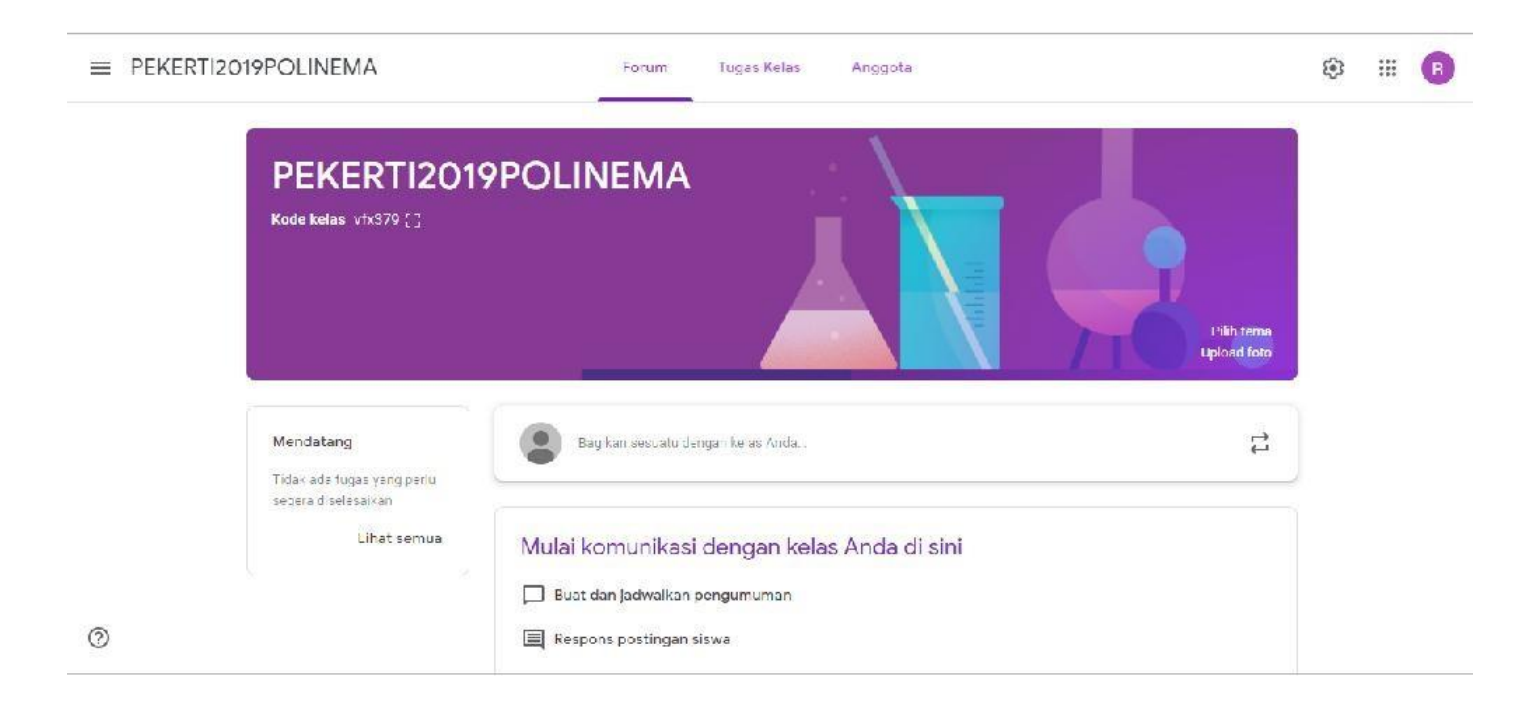

### Pengumuman

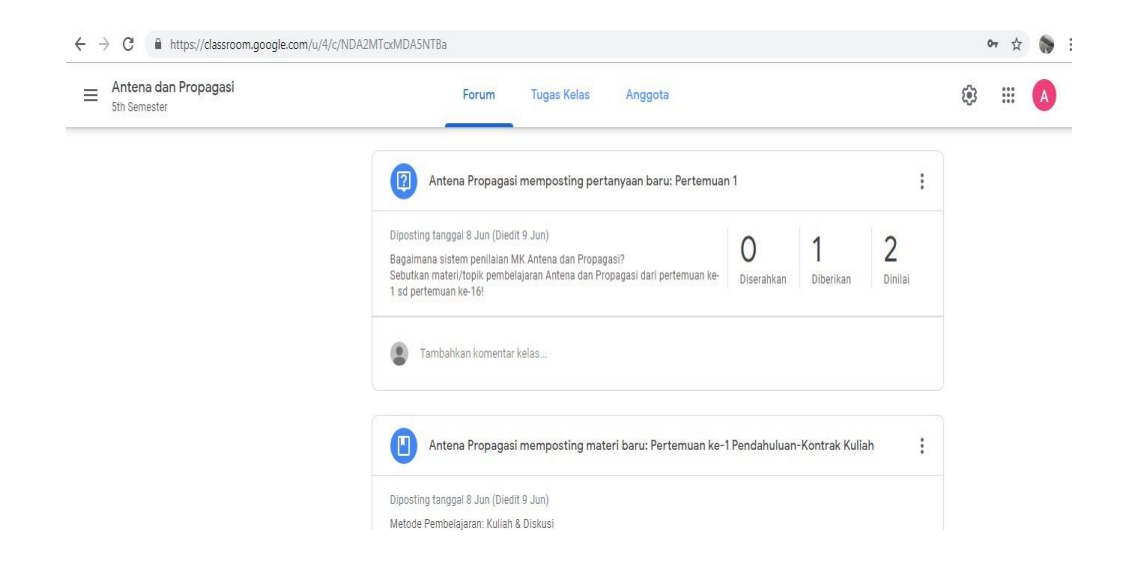

#### Pengumuman

| ANNOUNCEMENT Katie Stephens - Mar 8                     |   |               |
|---------------------------------------------------------|---|---------------|
| Here is the link to the Google Help Page for Classroom. |   |               |
| Classroom Help<br>http://goo.gl/9gq2No                  |   |               |
| Add comment                                             |   |               |
|                                                         |   | <u>6 6 6</u>  |
|                                                         |   | Announcements |
|                                                         | l |               |
|                                                         |   |               |
|                                                         |   |               |

#### **Membuat Pengumuman**

| Share w | ith your ( | class |           |                       |   |        |
|---------|------------|-------|-----------|-----------------------|---|--------|
| 0       | ۵          | ٠     | 6-0       | Google Summit Sampl 🗸 | Î | POST - |
| Annou   | ncement    | : 🔒 / | Assignmen | t                     |   |        |

# Tugas

| ≡ PEKERTI2019POLINEMA |                                                                   | Forum Tugas Kelas                                          | Anggota                         | ® III 🖪                                         |              |
|-----------------------|-------------------------------------------------------------------|------------------------------------------------------------|---------------------------------|-------------------------------------------------|--------------|
|                       | + Buat                                                            |                                                            | 🖶 Google Kalender 🛅 Folder Driv | e Kelas                                         |              |
|                       | <ul> <li>Tugas</li> <li>Tugas kuis</li> <li>Pertanyaan</li> </ul> | Anda di sini                                               |                                 |                                                 |              |
|                       | <ul> <li>Bahan ajar</li> <li>Gunakan kembali postingan</li> </ul> | ır tugas kelas ke dalam m<br>ı<br>gin Anda perlihatkan kep | nodul atau unit<br>ada siswa    | fugas                                           | ×            |
|                       |                                                                   |                                                            | Unital<br>Judi<br>RP1           | PEREINTICOTISPOLINEMA - Semua siswa -<br>A<br>B |              |
|                       |                                                                   |                                                            | Per-<br>Sus                     | né lopendi<br>un RPS 16 <u>Pertemuan</u> Upload |              |
| 0                     |                                                                   |                                                            | Poin                            | 100 - Batas Aktor 28 Jun 23 59 + Topis, PEKER   | n ×          |
|                       |                                                                   |                                                            | 0                               | A 🛛 📾                                           | 🗉 Tugaskan 👻 |

### Tugas

- 1. Collaborative Tugas Group
- 2. Tugas Individual
- 3. Note taking templates
- 4. Post Tests and Quizz
- 5. Pre-Test Prep
- 6. Project Based Learning (PBL)

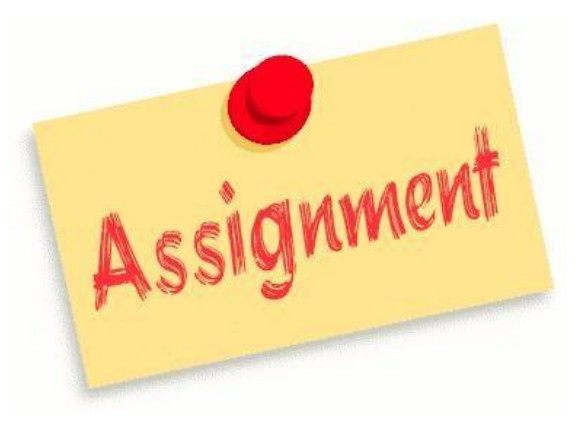

#### **Pengumuman:** Deadline/Duedate/Batasakhir

| Description of assignment (optional) |             |          |                       |    |          |  |  |
|--------------------------------------|-------------|----------|-----------------------|----|----------|--|--|
| Due                                  | May 4, 2015 | Add time |                       |    |          |  |  |
| Ŵ                                    |             | 0-0      | Google Summit Sampl 🗸 | ÷. | ASSIGN - |  |  |

.

| PEKERTI2019POLINEMA | Forum Tugas Kelas Anggota          | ۲ | ш | 6 |
|---------------------|------------------------------------|---|---|---|
| 1                   | E Tugas ×                          |   |   |   |
|                     | Untuk PEGERTI2019POLINEMA - Memuat |   |   |   |
|                     |                                    |   |   |   |
|                     | Petunjuk (opsional)                |   |   |   |
|                     | Poin - Batas Axter - Topix Memuat  |   |   |   |
|                     | 🖲 🛆 🖬 GD GD 🕢 🗍 Tugaskan 💌         |   |   |   |
|                     |                                    |   |   |   |
|                     |                                    |   |   |   |

## **Pilihan Lampiran Tugas**

- 1. Lampiran document dari Komputer Kita
- 2. Lampiran langsung dari Google Drive
- 3. Lampiran VideoYouTube
- 4. Lampiran berupa Link Co

#### Lampiran dari Google Drive

# Click "Drive" Cari File dari "Drive"

| Insert files using Google Drive |                 |       |                 |  |                 |  | ×         |  |                 |
|---------------------------------|-----------------|-------|-----------------|--|-----------------|--|-----------|--|-----------------|
| Uploa                           | d My Drive      | Starr | red             |  |                 |  |           |  |                 |
|                                 |                 |       |                 |  | ~ Q,            |  |           |  | AZ AZ           |
| в                               | Student Council |       | Close Reading   |  | Math            |  | Writing   |  | Quick Write Res |
|                                 | Classroom       |       | Student Council |  | Student Work    |  | Pictures  |  | Meeting Notes   |
|                                 | TRAC Training   |       | Third Grade Do  |  | Substitute Plan |  | РТО       |  | Word Study      |
|                                 | Professional De |       | Staff Meeting N |  | Third Grade Me  |  | 2013-2014 |  |                 |

## 3 Pilihan dari google drive

Students Can View File
 Students Can Edit File
 Make a copy for each student

| Title of assignment                                                                                                    |                                               |  |
|----------------------------------------------------------------------------------------------------|-----------------------------------------------|--|
| Description of assignment (optional)                                                                                                    |                                               |  |
| Due 6 Mar 2015 Add time                                                                                                    |                                               |  |
| and the second second s | Students can view file 🔻 🗙                    |  |
| 🗓 🚵 💽 🕫 Mrs. Norton's Awesom 🗸                                                                                                    | Students can view file Students can edit file |  |
|                                                                                                    | Make a copy for each student                  |  |

#### Lampiran dari Google Drive

# Click "Drive" Cari File dari "Drive"

| VIA                      |                     |   |   |      |
|--------------------------|---------------------|---|---|------|
| Sisipkan file dengan G   | oogle Drive         |   |   | ×    |
| Upload Terbaru <b>Dr</b> | ive Saya Berbintang |   |   |      |
|                          |                     | ¥ | Q | AZ v |
| Tidak ada dokumen.       |                     |   |   |      |
|                          |                     |   |   |      |
|                          |                     |   |   |      |
|                          |                     |   |   |      |
|                          |                     |   |   |      |
| Tambabkan Batal          |                     |   |   |      |
| Deter                    |                     |   |   | _    |
|                          |                     |   |   |      |

## **Progress Tugas Students**

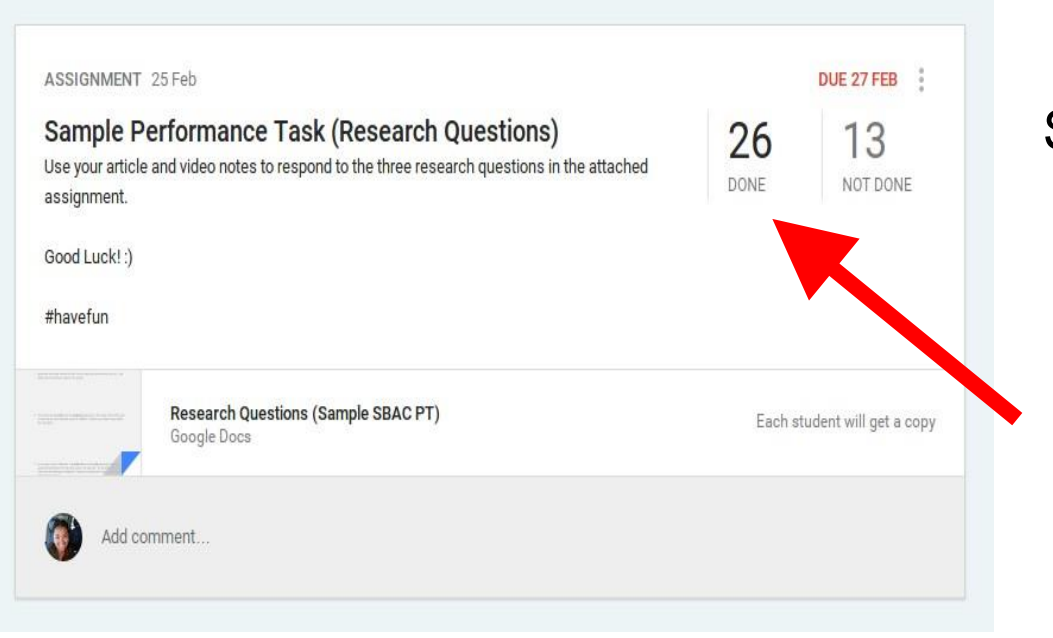

#### Sudah mengerjakan tugas

## **Progress Tugas Students**

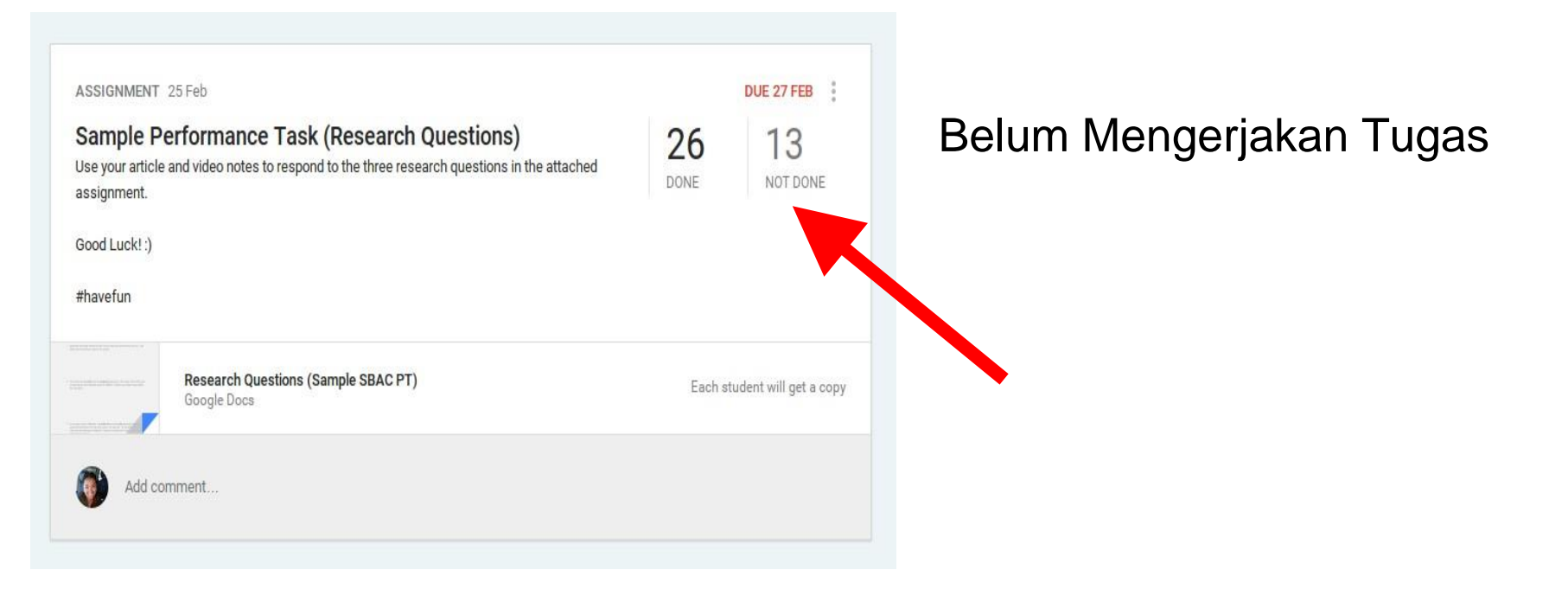

| The Wette | est Place on Earth TD                | Qs                  |              | DUE FRI, MAR 6 |
|-----------|--------------------------------------|---------------------|--------------|----------------|
| RETURN    |                                      | FOLDER 💆 DOWNLOAD - |              |                |
| Showing   | g assignments that are <b>done</b> o | or returned.        |              | CLEAR          |
|           | Students 👻                           | Status              | Grade Points | 100 👻          |
|           | Adrian Mederos<br>Send a note        | DONE                | No grade     |                |
|           | Alyssa Aguiar<br>Send a note         | DONE                | No grade     |                |
|           | Amy Bracamontes<br>Send a note       | DONE                | No grade     |                |
|           | Anahi Lopez-Aldaz<br>Send a note     | DONE                | No grade     |                |
|           | Benjamin MoraJimenez<br>Send a note  | DONE                | No grade     |                |
|           | Brandon Torres<br>Send a note        | DONE                | No grade     |                |

#### Daftar Student yg sudah mengumpulkan tugas

#### Daftar students yg belum mengumpulkan tugas

| The Wette |                                       | DUE FRI, MAR 6     |              |       |
|-----------|---------------------------------------|--------------------|--------------|-------|
| RETURN    |                                       | DLDER 👱 DOWNLOAD - |              |       |
| Showin    | g assignments that are <b>not don</b> | э.                 |              | CLEAR |
|           | Students 👻                            | Status             | Grade Points | 100 - |
|           | Anthony Vargas1<br>Send a note        | NOT DONE           | No grade     |       |
|           | Ashley Orozco<br>Send a note          | NOT DONE           | No grade     |       |
|           | Ashley OrozcoMorales<br>Send a note   | NOT DONE           | No grade     |       |
|           | Clayton Hill<br>Send a note           | NOT DONE           | No grade     |       |
| 0 🧕       | Deirdre Murphey<br>Send a note        | NOT DONE           | No grade     |       |
|           | Eric Vasquez<br>Send a note           | NOT DONE           | No grade     |       |

| The Wette | st Place on Earth TDQ               | s                  |          |        | DUE F | RI, MAR 6 |
|-----------|-------------------------------------|--------------------|----------|--------|-------|-----------|
| RETURN    |                                     | DLDER 💆 DOWNLOAD - |          |        |       |           |
| Showing   | assignments that are <b>done</b> or | returned.          |          |        | CLE   | AR        |
|           | Students 👻                          | Status             | Grade    | Points | 100   |           |
|           | Adrian Mederos<br>Send a note       | DONE               | No grade |        |       |           |
|           | Alyssa Aguiar<br>Send a note        | DONE               | No grade |        |       |           |
|           | Amy Bracamontes<br>Send a note      | DONE               | No grade |        |       |           |
|           | Anahi Lopez-Aldaz<br>Send a note    | DONE               | No grade |        |       |           |
|           | Benjamin MoraJimenez<br>Send a note | DONE               | No grade |        |       |           |
|           | Brandon Torres<br>Send a note       | DONE               | No grade |        |       |           |

Daftar Student yg sudah mengumpulkantugas

#### Daftar students yg belum mengumpulkan tugas

| The Wette | est Place on Earth TDC                | )s                 |              | DUE FRI, MAR 6 |
|-----------|---------------------------------------|--------------------|--------------|----------------|
| RETURN    |                                       | DLDER 👲 DOWNLOAD 🗸 |              |                |
| Showin    | g assignments that are <b>not don</b> | e.                 |              | CLEAR          |
|           | Students 👻                            | Status             | Grade Points | 100 -          |
|           | Anthony Vargas1<br>Send a note        | NOT DONE           | No grade     |                |
|           | Ashley Orozco<br>Send a note          | NOT DONE           | No grade     |                |
|           | Ashley OrozcoMorales<br>Send a note   | NOT DONE           | No grade     |                |
|           | Clayton Hill<br>Send a note           | NOT DONE           | No grade     |                |
| 0 🧃       | Deirdre Murphey<br>Send a note        | NOT DONE           | No grade     |                |
|           | Eric Vasquez<br>Send a note           | NOT DONE           | No grade     |                |

#### **Menambahkan Co-Teacher**

|               | Forum Tugas Kelas Anggota                                                                           |            |
|---------------|----------------------------------------------------------------------------------------------------|------------|
|               | Undang pengajar                                                                                     |            |
| Guru          | Ketik nama atau email                                                                               | °†         |
| Antena Prop   |                                                                                                    |            |
| () mfauzanedy |                                                                                                    | :          |
| Siswa         |                                                                                                    | <u>8</u> + |
| Tindakan      |                                                                                                    | ĄŻ         |
| 🗆 🎲 Dar       | Pengajar yang ditambahkan dapat melakukan setiap hal yang Anda<br>lakukan, kecuali menghapus kelas. | :          |
| C 🕘 Rud       | BATAL UNDANG                                                                                        | 1          |
| - 0           |                                                                                                    |            |

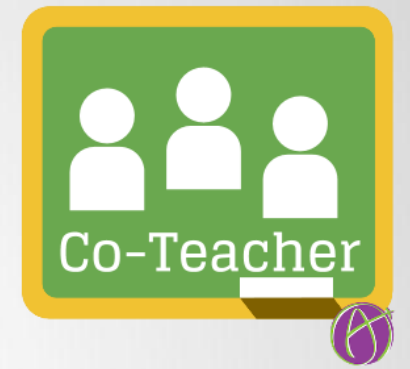

#### **Cara menambahkan Co-Teacher**

Click "About"
Click "Invite Teacher"
Ketik email dr the co-teacher

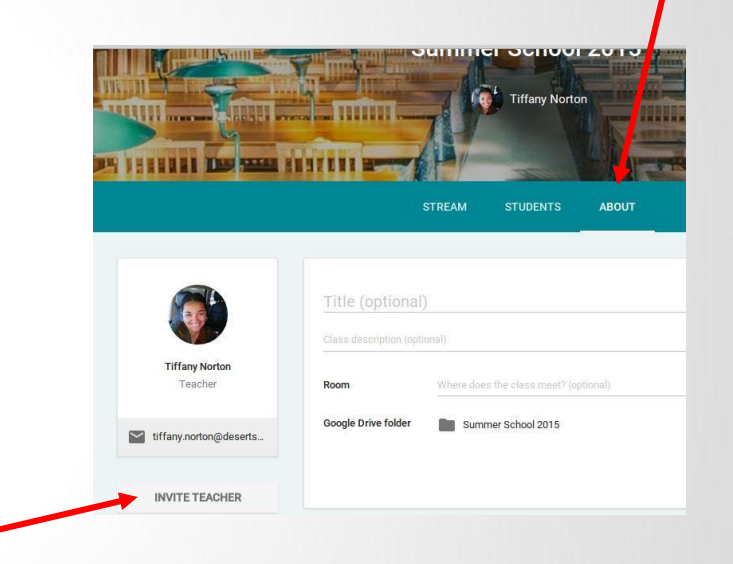

#### GOOGLE MEET

#### 1. Menjadwalkan sebuah Video Meeting dari Calendar.

| ≡ 🛐 Calendar | III 😨                                |
|--------------|--------------------------------------|
| + Create ->  | Add title                            |
| 27 2 0       | )                                    |
| Ö            |                                      |
| 0            | Add rooms, location, or conferencing |
| =            |                                      |

- 1. Pada Calendar, klik Create
- 2. Tambahkan detail Mata Kuliah dan peserta.
- Klik Add rooms, location, or conferencing untuk detail kelas
- 4. Klik Save.

#### 2. Meminta Mahasiswa bergabung ke Video meeting anda.

#### Dari Calendar:

Klik "event", kemudian klik **Join Hangouts Meet**.

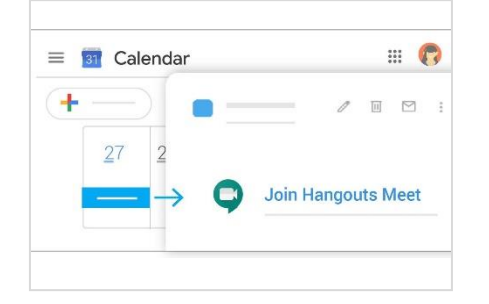

#### Dari Situs Meet:

Bergabung dengan kelas terjadwal atau menggunakan kode meeting

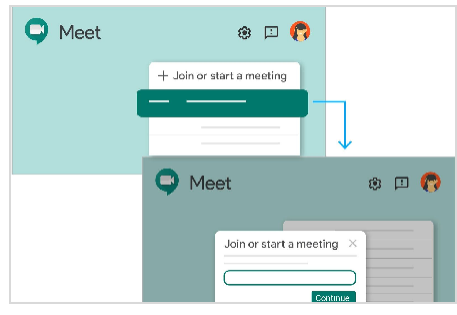

#### Dari perangkat HP:

Install dan buka aplikasi Meet on <u>Android</u>or Apple® iOS® pada perangkat HP masing-masing

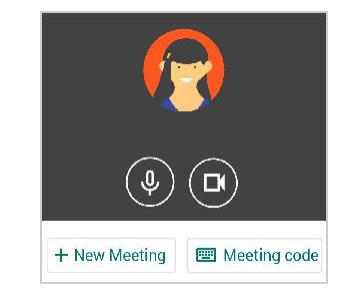

#### 3. Mengkustomisasi pengaturan video dan berinteraksi dengan kelas anda

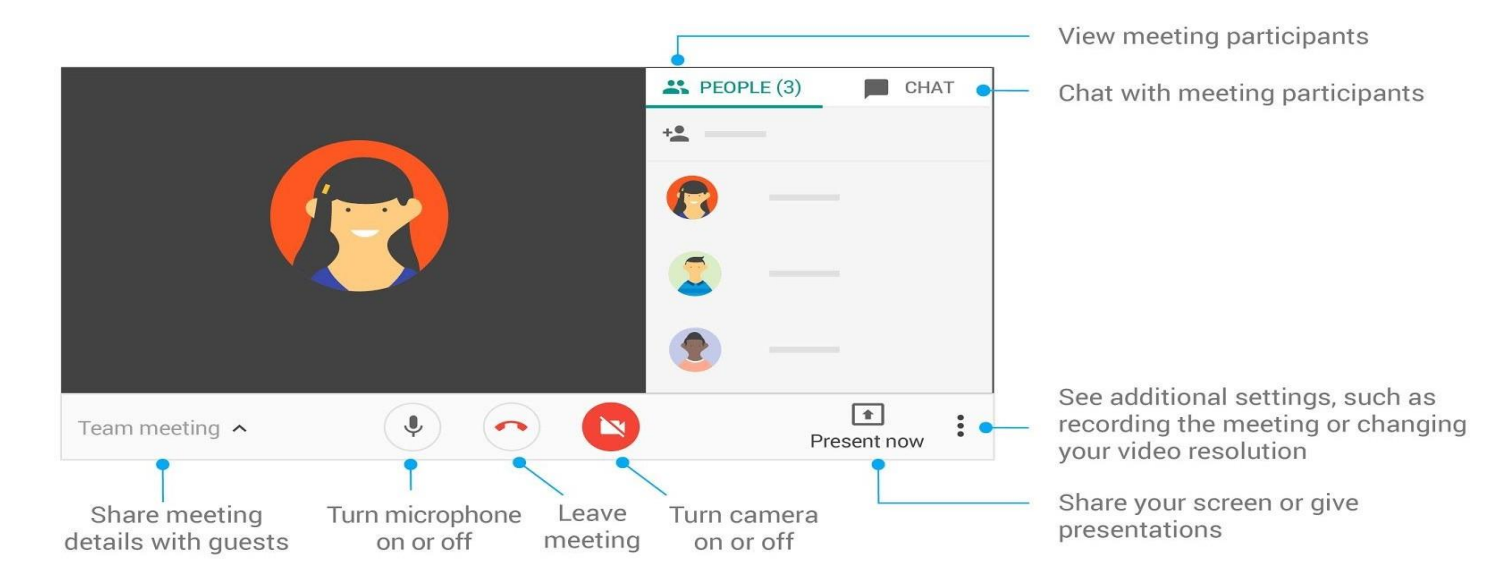